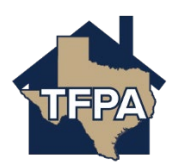

## **Cancelling a TFPA Policy**

This job aid demonstrates the steps needed to cancel a policy.

1. Open the TFPA policy you would like to work with and then select "Documents."

| A Residential (TFPH070) (Mrore) |                                                                                                    |  |  |  |  |  |  |  |  |  |
|---------------------------------|----------------------------------------------------------------------------------------------------|--|--|--|--|--|--|--|--|--|
| Summary                         | Image: Summary     Image: Open Activities     Image: Open Activities     Image: Open Activitie |  |  |  |  |  |  |  |  |  |
| Documents                       | Documents                                                                                                    |  |  |  |  |  |  |  |  |  |
| Please Select Document Type     |                                                                                                    |  |  |  |  |  |  |  |  |  |

 Next select the document type you want to upload to the policy from the drop-down menu. In this example, we are choosing to upload a "Cancellation Documentation" document to initiate a policy cancellation. Next, select "+Upload Documents."

| ount: Michael Scott Residential (TFPH070) |              |                             |                   |                         |                                       |                      |                            |                        |                               |         |
|-------------------------------------------|--------------|-----------------------------|-------------------|-------------------------|---------------------------------------|----------------------|----------------------------|------------------------|-------------------------------|---------|
| <b>E</b><br>Summary                       | Contacts     | <b>O</b><br>Open Activities | <b>O</b><br>Notes | <b>9</b><br>Documents   | <b>O</b><br>Claims                    | Billing              | Commission                 |                        |                               |         |
| Documents                                 |              |                             |                   |                         |                                       |                      |                            |                        |                               |         |
| Cancellation Do                           | ocumentation | click the "+ Upload Docum   | + Upload Docu     | pad documents. After yo | rch documents<br>u upload a document, | please update the de | escription and click the S | ave button. Contact TF | PA if you need to delete a do | ocument |

3. The system will take you to your documents screen to select the document you would like to upload. Click on the document's name and then select "Open."

| Videos 🖈 | PDF                                                                  | Vert Cloud<br>Microsoft Word Document<br>13.0 KB |
|----------|----------------------------------------------------------------------|--------------------------------------------------|
|          | TFPA New Submission Cloud 2025<br>Microsoft Word Document<br>2.51 MB | PDF                                              |
| File     | name:                                                                | ✓ Custom files ✓                                 |
|          |                                                                      | Upload from mobile Open Cancel                   |

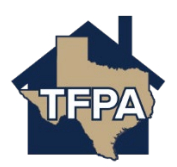

4. Next enter the document description where indicated and then save the document.

| Summary Contacts Open Activities                                        | 0 10 0<br>Documents Claims                                       | Billing Commission                                                       |                      |      |   |  |  |  |  |  |
|-------------------------------------------------------------------------|------------------------------------------------------------------|--------------------------------------------------------------------------|----------------------|------|---|--|--|--|--|--|
| Documents                                                               | Documents                                                        |                                                                          |                      |      |   |  |  |  |  |  |
| Cancellation Documentation                                              |                                                                  |                                                                          |                      |      |   |  |  |  |  |  |
| Do not upload files containing illegal content or copyrighted informati | ion without the permission of the copyright owner. File names mu | st not exceed 60 characters (including the file type extension). Files m | ust not exceed 20MB. | SAVE |   |  |  |  |  |  |
| Test Cloud.docx                                                         |                                                                  | Cancellation Documentation                                               | 4/14/2025            |      | 8 |  |  |  |  |  |

5. Your document requesting the cancellation of the policy has been uploaded.

| Account: Michael Scott                     | Residential (TFPH070     Second                                                                                                    |                             |            |                 |             |         |            |  |      |  |  |
|--------------------------------------------|----------------------------------------------------------------------------------------------------|-----------------------------|------------|-----------------|-------------|---------|------------|--|------|--|--|
|                                            | Contacts                                                                                                    | <b>O</b><br>Open Activities | 0<br>Notes | 10<br>Documents | 0<br>Claims | Billing | Commission |  |      |  |  |
|                                            |                                                                                                    |                             |            |                 |             |         |            |  |      |  |  |
| Documents                                  | Documents                                                                                                    |                             |            |                 |             |         |            |  |      |  |  |
| Cancellation Doc                           | Cancellation Documentation                                                                                                    |                             |            |                 |             |         |            |  |      |  |  |
| Please select the D<br>Do not upload files | Please select the Document Type and click the "4 Upload Documents" button to upload documents. After you upload a document, please update the description and click the Save button. Contact TFPA If you need to delete a document.<br>Do not upload files containing illegal content or copyrighted information without the permission of the copyright owner. File names must not exceed 60 characters (including the file type extension). Files must not exceed 2048. |                             |            |                 |             |         |            |  |      |  |  |
| NAME                                       | NAME DESCRIPTION DOCUMENT TYPE DATE UPLOADED - SAVE                                                                                                    |                             |            |                 |             |         |            |  | SAVE |  |  |
| Test Cloud.docx                            | Text Cloud docs annealisation proof Cancellation Documentation 4/14/2015                                                                                                    |                             |            |                 |             |         |            |  |      |  |  |

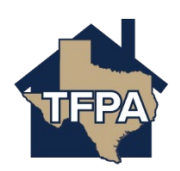